# ŘÍDÍCÍ JEDNOTKA LOGICA FM BEGHELLI kód 21102

Řídící jednotka pro centralizované ovládání běžných a nouzových světelných systémů

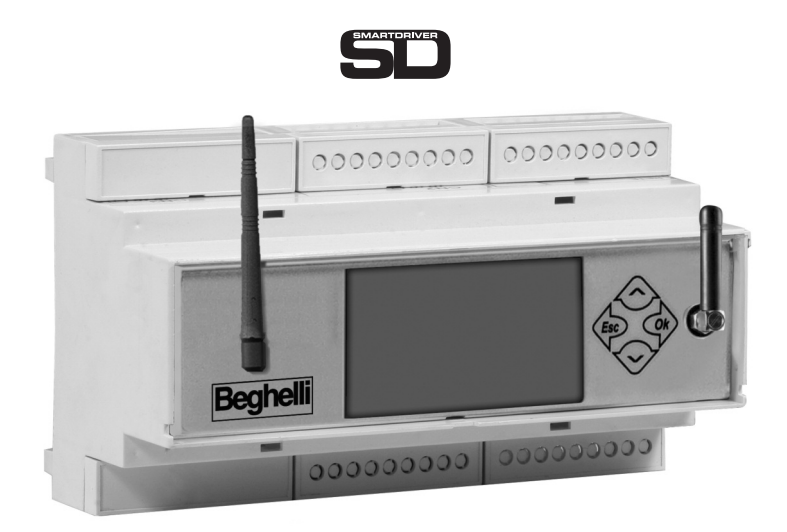

CE

NÁVOD NA MONTÁŽ A OVLÁDÁNÍ

Beghelli

| s.3  |
|------|
| s.3  |
| s.3  |
| s.3  |
| s.3  |
| s.4  |
| s.4  |
| s.5  |
| s.5  |
| s.6  |
| s.7  |
| s.8  |
| s.9  |
| s.9  |
| s.1( |
| s.1( |
| s.1( |
| s.1( |
| s.11 |
| s.12 |
| s.13 |
| s.13 |
| s.13 |
| s.14 |
| s.14 |
| s.14 |
| s.15 |
| s.16 |
| s.1f |
|      |

#### TABLE OF CONTENTS

## CO JE ŘÍDÍCÍ JEDNOTKA LOGICA FM BEGHELLI

Řídící jednotka Logica FM Beghelli (kód 21102) je zařízení navržené pro centralizované ovládání běžného a nouzového osvětlení: ovládá a dohlíží až na 992 svítidel řady Logica FM pomocí radiového signálu. Řídící jednotka Logica FM Beghelli sestává z:

- klávesnice a displej pro uživatelské operace;

 radiové rozhraní na frekvenci 2.4GHZ-2.4835GHz, (kód 12130) DSSS "širokospektrá" modulace pro připojení svítidel řady Logica FM;

- rozhraní RS485 pro přímé propojení s PC;
- rozhraní RS232 pro připojení k tiskárně Logica DIN RS232 Beghelli (kód 3284);
- rozhraní USB pro softwarové updaty, zálohu a obnovování konfiguračních dat;
- integrovaný 4G LTE modem pro dálkové ovládání přes Internet;
- rozhraní Ethernet pro LAN sítě;
- rozhraní Wi-Fi pro propojení s PC;

Pro ovládání systému ze vzdáleného PC potřebujete software Logica Visual (kód 12139) nebo SD Manager software (kód 20109).

## FUNKCE

Řídící jednotka Logica FM provádí následující úkony:

### MONITORING SYSTÉMU

Řídící jednotka Logica FM soustavně monitoruje svítidla k ní připojená a detekuje a upozorňuje na jakékoli poruchy.

### OVLÁDÁNÍ SYSTÉMU

Řídící jednotka Logica FM umožňuje nastavovat jas svítidel, provádět testy funkčnosti a autonomie na nouzových svítidlech v systému, plánovat testy (datum, čas a časové intervaly) atd.

### VEDENÍ DENÍKU

Řídící jednotka Logica FM Control Unit sleduje výsledky testů a obecně všechny relevantní operace v systému. Pokud je k dispozici tiskárna (kód 3284), lze tyto informace pravidelně tisknout na papír. Pokud je k dispozici připojení k počítači, lze tyto informace odeslat a uložit do počítače.

## MONTÁŽ

Použijte nákres níže pro postup připojení řídící jednotky Logica FM k radiovému orkuhu Logica FM a volitelné DIN tiskárně (sběrnice RS232).

Propojení se systémem, za použití softwaru Logica Visual nebo SD Manager, může být provedeno skrze různé kanály:

- RS485-A;
- Ethernet;
- Modem 4G LTE;
- Wi-Fi

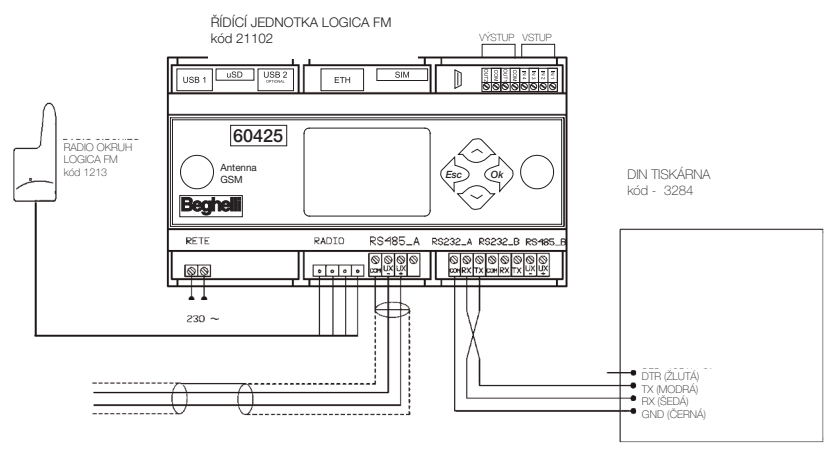

## POUŽITÍ A ZAKONČENÍ LINEK RS 485

Řídící jednotka je vybavena dvěma nezávyslými linkami RS 485 (RS485\_A and RS485\_B), obě s přizpůsobením impedance linky vložením 2 jezdců s roztečí 2.54.

Přizpůsobení linky je nutné, když je řídící jednotka umístěna jako "koncový" prvek sběrnice 485 (začátek nebo konec trasy).

Pro adaptaci linky RS485\_A, vložte Jumper do konektorů J22 a J23 Pro adaptaci linky RS485\_B, vložte Jumper do konektorů J20 a J21

Pro adaptaci linky RS485\_B, vložte Jumper do konektorů J20 a J21

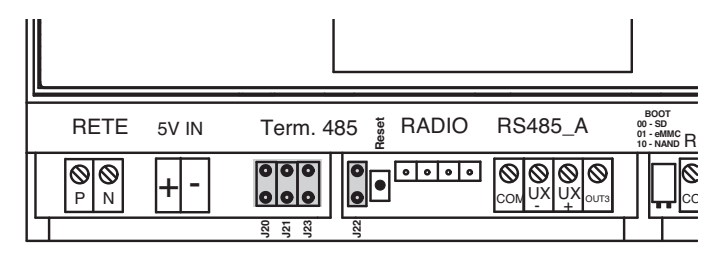

### OPERACE VYŽADOVANÉ K OVLÁDÁNÍ ŘÍDÍCÍ JEDNOTKY LOGICA FM

#### FUNKCE KLÁVESNICE A DISPLEJE

Tlačítka umožňují navigaci skrze stránky na displeji, zobrazování informací a volbu operačních režimů.

Tři hlavní menu jsou LUMINAIRES (svítidla), MAINTENANCE (údržba) a STATUS:

- pro pohyb mezi jednotlivými menu použijte tlačítka "DOLŮ" 📀 and "nahoru" 🐟
- pro vstup do menu a podmenu použijte tlačítko "OK" 🐟
- pro návrat do předchozího menu použijte tlačítko "ESC" 🎄

#### Další funkce kláves jsou popsány níže:

Použijte tlačítka "DOLŮ" 🗢 a "NAHORU" 🐟 pro změnu hodnoty (např. v menu nastavení data a času s blikajícím ukazatelem hodiny stiskněte 🐟 pro zvýšení hodnoty, nebo stiskněte

Pro snížení hodnoty) a stiskněte tlačítko "OK" o pro potvrzení vložené hodnoty (na

uvedeném příkladu úpravy hodnoty času se stiskem tlačítka 🔹 zadaná hodnota uloží do řídící jednotky).

**Poznámka:** Pokud je jednotka nová nebo byla její paměť vymazána (řídící jednotka nemá žádná uložená svítidla), některá menu nebudou viditelná.

### NASTAVENÍ DATA A ČASU

| Při prvním zapnuí systém zobrazí menu LUMINAIRES:                                                                                                    |    | LUMINAIRES                              |
|----------------------------------------------------------------------------------------------------|----|-----------------------------------------|
|                                                                                                    | ◆  | MAINTENANCE                             |
| Stiskněte postupně klávesy vyobrazené v sekvenci<br>vpravo pro vstup do menu nastavení času:                                                                                                    | Ok | Maintenance CTRL<br>UNT MGT.            |
|                                                                                                    | x2 | Ctrl Unit Ingt.<br>OHRNGE OATE-TITE     |
| Stiskněte opro vstup do menu, které ukazuje<br>aktuálně nastavené datum na řídící jednotce a kolonka<br>dne začne blikat. Stiskněte od dokud se nezobrazí<br>požadovaný den, poté stiskněte opro potvrzení.<br>Nyní se rozbliká kolonka měsíce.<br>Pro její změnu postupujte stejně jako u nastavení dne. |    | Change<br>date-time<br>01-01-2005 00:00 |
| Použijte stejnou metodu pro nastavení roku, hodin a minut. Stiskněte opro potvrzení hodnoty nastavených minut; nyní displej zobrazí "DONE".                                                                                                    |    | 15-06-2006 15:45<br>DONE                |

### VYHLEDÁVÁNÍ SVÍTIDEL LOGICA FM (VYHLEDÁVÁNÍ UZLŮ)

**Poznámka:** Nainstalujte řídící jednotku a aktivujte průvodce vyhledáváním svítidel před samotnou instalací svítidel. Pokud tak učiníte, kdykoli je svítidlo zapnuto, řídící jednotka Logica FM je detekuje a zobrazí výzvu na displeji. Na konci instalace by počítadlo na displeji řídící jednotky mělo ukazovat přesný počet nainstalovaných svítidel (pokud tomu tak není, zkontrolujte, zda nejsou svítidla vypnutá nebo vadná).

| Za předpokladu, že začínáte z nabídky LUMINAIRES: -<br>stiskněte postupně tlačítka uvedená vpravo pro vstup                                                                                                    |    | LUMINAIRES                                    |
|----------------------------------------------------------------------------------------------------|----|-----------------------------------------------|
|                                                                                                    | ♦  | MAINTENANCE                                   |
|                                                                                                    | Ok | Maintenance<br>CTRL UNIT MGT                  |
|                                                                                                    | ٩  | Maintenanae<br>CONFBLIRATION                  |
|                                                                                                    | Ok | Corpyration<br>RYD NIEES CONT.                |
| Stiskněte 🐟 pro spuštění vyhledávání                                                                                                    |    | Conrig. in pro-<br>gress CONTINUOUS<br>SEARCH |
| <ul> <li>Jakmile řídící jednotka najde první svítidlo, na displeji se<br/>zobrazí "NORMAL SEARCH", které pak bude nahrazeno<br/>následujícími indikacemi:</li> <li>008(008): počet nalezených svítidel (celkový počet<br/>svítidel uložených na řídící jednotce</li> </ul>         |    | Conrig. in<br>progress 008<br>(008)           |
| Jakmile celkový počet svítidel uložených na řídící<br>jednotce dosáhne počtu svítidel nainstalovaných v<br>systému, stiskněte a na displeji se zobrazí text<br>vpravo, ukazující, kolik svítidel bylo nalezeno a v závorce<br>celkový počet svítidel uložených na řídící jednotce. |    | SEARCH<br>COMPLETED<br>FOUND 098(098)         |

### PLÁNOVÁNÍ TESTŮ FUNKČNOSTI A AUTONOMIE

Testy funkčnosti a autonomie kontrolují nouzová svítidla. Test funkčnosti sestává ze zapnutí svítidla na 30 sekund, během kterých se kontroluje světelný zdroj svítidla a efektivita baterie; test autonomie zapne svítidlo na delší dobu, na jejímž konci je zkontrolována efektivita baterie. Pokud testy odhalí vadné svítidlo, tato informace je přesunuta ze svítidla do řídící jednotky Logica FM: chybová zpráva bude zobrazena na displeji a chyba bude zaznamenána do logbooku.

#### Pro správnou funkčnost systému musí být nastaveno následující:

- datum a čas následujícího testu funkčnosti;
- datum a čas dalšího testu autonomie;
- časový interval mezi opakovanými testy funkčnosti;
- časový interval mezi opakovanými testy autonomie.

Příklad nastavení data a času pro další test funkčnosti:

|                                                                                                    |      | LUMINAIRES                         |
|----------------------------------------------------------------------------------------------------|------|------------------------------------|
| Za předpokladu, že začínáte z menu LUMINAIRES:<br>stiskněte postupně tlačítka uvedená vpravo pro vstup do                                                                                   | •    | MAINTENANCE                        |
| nabídky nastavení data a času pro další test funkčnosti.                                                                                                    | Ok   | Maintenance<br>MANUAL TEST         |
| ("x 2" znamená že musíte tlačítko stisknout dvakrát)                                                                                                    | ★ x2 | Maintenance<br>MRNREBMENT TEST     |
|                                                                                                    | Ok   | AII<br>NEXT FUNC TEST              |
| Nyní stiskněte o pro zobrazení data následujícího<br>testu funkčnosti aktuálně uloženého v řídící jednotce.<br>Pro nastavení času testu, pokračujte stejně jako u<br>nastavení data a času. |      | Next Func Test<br>31-12-2099 00:00 |

## SKUPINY

Svítidla, připojená ke každé jednotlivé řídící jednotce Logica Beghelli, mohou být rozdělena do skupin pro provádění rozdílných operací v každé systémové sekci. Každé svítidlo může patřit do jedné skupiny, více skupin nebo do žádné skupiny. Celkový počet dostupných skupin je 16.

### PŘIŘAZENÍ SVÍTIDLA DO SKUPINY

| Za předpokladu, že začínáte z menu LUMINAIRES:<br>stiskněte postupně tlačítka uvedená vpravo pro vstup<br>do nabídky nastavní skupiny prvního svítidla na<br>seznamu.<br>("x 4" znamená, že musíte stisknout klávesu čtyřikráť)                                                                                                    | ◆ | LUMINAIRES<br>MAINTENANCE<br>Mointenonce<br>MANUAL TEST<br>Montence GROP<br>MANGEMENT |
|----------------------------------------------------------------------------------------------------|---|---------------------------------------------------------------------------------------|
|                                                                                                    | • | Group Monogement<br>ALL<br>Group Monogement<br>SR/PS F12345                           |
| <ul> <li>Stiskněte a a na displeji se zobrazí následujíc informace. Řádek pod názvem svítidla ukazuje, zda patř do jedné ze šestnácti skupin nebo ne: první číslo vlevo znázorňuje skupinu 1, poslední číslo znázorňuje skupinu 16:</li> <li>0: svítidlo nepatří do skupiny</li> <li>1: svítidlo patří do skupiny</li> <li>Před prvním nastavením je v řadě šestnáct "0". Např.: svítidlo F12345 nepatří do žádné skupiny; kurzor bude blikat na nule vlevo, která znázorňuje skupinu 1. Stiskněte:</li> <li>pro pohyb k další skupině</li> <li>pro pohyb k předchozí skupině</li> <li>pro zařazení svítidla do skupiny</li> <li>Y pro vyřazení svítidla ze skupiny</li> </ul> |   | SR/PS F12345<br>0000000000000000                                                      |

### MENU

Systém je uspořádán do nabídek, která umožňují přístup k různým funkcím systému: zapnutí a vypnutí svítidel, provedení testů funkčnosti a autonomie, prohlížení informací o poruchách atd. Pro pochopení, jak se pohybovat mezi nabídkami za pomocí tlačítek, přejděte do sekce "Funkce klávesnice a displeje".

Většina dostupných operací může být aplikována na celý systém nebo jeho části, jak je popsáno v následující tabulce:

| Pro:                                                         | přejděte do menu: |
|--------------------------------------------------------------|-------------------|
| všechna svítidla v systému                                   | ALL               |
| jednotlivé svítidlo (např. svítidlo LOGICA SA kód<br>F01234) | SA/PS F01234      |
| všechna svítidla ve skupině yy                               | GROUP 03          |

V nabídce jsou 3 menu: SVÍTIDLA, ÚDRŽBA a STATUS.

### **MENU SVÍTIDLA**

Použijte tuto nabídku pro nastavení jasu svítidel:

|                                          | přejděte do menu: |
|------------------------------------------|-------------------|
| pro maximální jas                        | ON (MAX)          |
| pro vypnutí svítidel                     | TO TURN THEM OFF  |
| pro střední úroveň jasu (např. úroveň 5) | DIMMER STEP 05    |

### MENU ÚDRŽBA

### MANUÁLNÍ TEST

Testy funkčnosti a autonomie kontrolují nouzová svítidla. Test funkčnosti sestává ze zapnutí svítidla na 30 sekund, během kterých se kontroluje světelný zdroj svítidla a efektivita baterie; test autonomie zapne svítidlo na delší dobu, na jejímž konci je zkontrolována efektivita baterie.

Testy funkčnosti a autonomie jsou běžně spouštěny v pravidelných intervalech podle plánu nastaveného uživatelem (viz "Plánování testů funkčnosti a autonomie"), ale je také možné provádět testy funkčnosti a autonomie přímo za pomoci kláves řídící jednotky: Manuální test. Manuální test skončí na konci nastaveného času nebo vysláním příkazu Stop test.

Manuální testy nezmění časové intervaly a trvání automatických testů. Použijte nabídku Manuální test pro provedení operací popsaných v následující tabulce:

| Pro:                                                                              | přejděte do menu: |
|-----------------------------------------------------------------------------------|-------------------|
| spuštění testu funkčnosti                                                         | FUNCTION          |
| spuštění testu na neomezenou dobu, který<br>zastaví, když je baterie úplně vybitá | ON INDEFINITELY   |
| test autonomie na 1 hodinu                                                        | 1 h AUTONOMY TEST |
| zastavení jakéhokoli testu                                                        | STOP TEST         |

### MENU NOUZOVÉHO REŽIMU

**Poznámka:** Příkazy v menu EMERGENCY ovlivní pouze svítidla, která nejsou napájena ze sítě, tedy jen ta, která jsou zapnuta v nouzovém stavu.

Jakmile je napájení od sítě ke svítidlu odpojeno, svítidlo se zapne a je napájeno z baterie. Dokud má baterie energii, svítidlu mohou být posílány následující příkazy:

- deaktivace nouzového režimu: svítidlo se vypne; může být znovu zapnuto aktivací nouzového režimu.
- aktivace nouzového režimu: svítidlo se zapne
- vypnout: svítidlo se permanentě vypne; nemůže být znovu zapnuto, pokud samo svítidlo nedetekuje napájení ze sítě. Tato funkce může být užitečná při šetření energie baterie, když například napájení systému musí být přerušeno na delší dobu.

| Pro:                         | přejděte do menu: |
|------------------------------|-------------------|
| zrušení nouzového režimu     | EM. OFF           |
| aktivaci nouzového režimu    | EM. ON            |
| permanentně vypnout svítidlo | TO TURN THEM OFF  |

### SPRÁVA TESTŮ

Toto menu umožňuje nastavit:

- datum a čas dalšího testu funkčnosti;
- datum a čas dalšího testu autonomie;
- časový interval mezi opakovanými testy funkčnosti;
- časový interval mezi opakovanými testy autonomie.

Pro více informací, jak nastavit data testů, časy trvání testů a časové intervaly, přejděte do sekce "Plánování testů funkčnosti a autonomie".

Svítidla LOGICA jsou rozdělena na lichá a sudá na základě jejich jedinečných identifikačních adres. Použitím menu EVEN-ODD TEST můžete rozhodnout, zda chcete provést test autonomie nejdříve na všech svítidlech, nebo nejdříve na lichých svítidlech a poté po sedmi dnech na sudých svítidlech.

| Pro:                                                                 | přejděte do menu: |
|----------------------------------------------------------------------|-------------------|
| nastavení hromadného testu pro všechna<br>svítidla                   | SIMULTANEOUS      |
| nastavení testu pro sudá svítidla 7 dní po testu<br>lichých svítidel | DELAY 7 DAYS      |

### SPRÁVA ŘÍDÍCÍ JEDNOTKY

#### Změna data a času

Pro nastavení data a času na řídící jednotce Logica FM přejděte do sekce "Nastavení data a času".

#### Tisk

**Poznámka:** Tisk je dostupný pouze po připojení tiskárny Logica DIN RS232 (kód 3284) k řídící jednotce Logica FM.

Následující data mohou být vytištěna:

- **Konfigurace:** Seznam nainstalovaných svítidel a jejich charakteristika (model, sudé/liché svítidlo, 1h/3h autonomie atd.).
- **Plánování:** Rozvrhy pro testy funkčnosti a autonomie, časové intervaly pro testování, rozložené testování na sudých a lichých svítidlech.
- **Chyby:** Každému vadnému svítidlu je přiřazeno varování, které specifikuje typ poruchy (např. chyba 8W neonové trubice, porucha nabíjení baterie atd.).
- Reporty: V tomto menu musíte zadat počáteční a konečné datum pro report. Výpis z tiskárny bude obsahovat důležité akce, které se v daném časovém úseku s řídícími jednotkami Logica v systému udály. Výpis uvede čas startu a konce provedených testů funkčnosti a autonomie, stejně jako seznam vadných svítidel.

Následující možnosti jsou dostupné v menu PRINT:

| Pro:             | přejděte do menu: |
|------------------|-------------------|
| tisk konfigurace | CONFIGURATION     |
| tisk plánu       | SCHEDULING        |
| tisk chyb        | ERRORS            |
| tisk reportů     | REPORT            |

#### Jazyk

Uživatel může nastavit různé zobrazované jazyky. Dostupné jazyky jsou ITALSKÝ, NĚMECKÝ a ANGLICKÝ.

#### Výstupy OUT1 - OUT2 - OUT3 on/off

Uživatel může povolit nebo zakázat jeden nebo více výstupů pro signalizaci chyb v systému.

#### Výstupy OUT1 - OUT2 - OUT3 Active Open/Closed

Po povolení mohou být výstupy nastaveny v režimu N/C nebo N/A; "N/C" znamená, že výstup bude otevřený, pokud se objeví chyba; "N/A" znamená, že výstup se uzavře, pokud se objeví chyba.

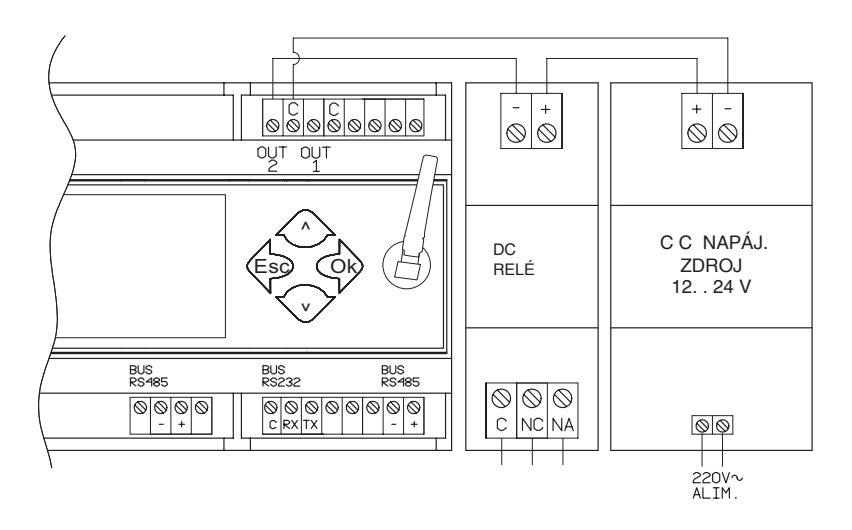

#### KONFIGURACE

Tato nabídka se běžně používá při instalaci systému osvětlení, při nahrazování nebo přidávání svítidel, nebo při nahrazování řídící jednotky Logica FM.

| Pro:                                                                       | přejděte do menu:    |
|----------------------------------------------------------------------------|----------------------|
| hledání svítidel v systému                                                 | FIND NODES CONT.     |
| smazání všech svítidel uložených<br>v řídící jednotce                      | DELETE NODES         |
| smazání komunikační sít pro svítidla se<br>stromovou strukturou            | DELETE RADIO NETWORK |
| vytvoření radiové sítě mezi řídící jednotkou a<br>všemi svítidly v systému | CREATE RADIO NETWORK |

Při první instalaci (viz sekce "Vyhledávání svítidel Logica FM (vyhledávání uzlů)" a kdykoli jsou přidána nová svítidla, spusťte "FIND NODES CONT.".

Pokud jedno nebo více svítidel je vyměněno nebo odebráno ze systému, spusťte "DELETE NODES" a poté "FIND NODES CONT.".

Pokud jsou vzniknou problémy při komunikaci se svítidly v systému, spusťte "DELETE RADIO NETWORK" a poté "CREATE RADIO NETWORK".

#### **MENU STATUS**

Toto menu umožňuje uživatelský přístup k doplňujícím informacím o řídící jednotce a svítidlech Logica FM.

### CONTROL UNIT (ŘÍDÍCÍ JEDNOTKA)

Toto menu umožňuje uživatelský přístup k doplňkovým informacím o řídící jednotce a svítidlech Logica FM.

#### LOGICA FM LUMINAIRES (SVÍTIDLA LOGICA FM)

Toto menu umožňuje zobrazit verzi softwaru řídící jednotky, celkový počet uzlů a počet chybových svítidel.

### TECHNICKÉ PARAMETRY

Kód - 21102

- Baterie: 2 x NiCd 3.6V 750mAh
- Jmenovité napětí: 230V
- Max. vstupní napětí: 12VA
- Pracovní teplota: 0°C 50°C

#### Parametry radiovysílače

- Frekvenční pásmo: 2.4GHZ-2.4835GHz
- RF výkon: <100mW e.i.r.

## UPOZORNĚNÍ - ZÁRUKA

- Před připojením zařízení se ujistěte, že údaje na typovém štítku odpovídají specifikacím sítě.
- Toto zařízení musí být používáno v souladu s jeho zamýšleným použitím. Jakékoli jiné použití bude považováno za nevhodné, a proto nebezpečné. Výrobce nenese odpovědnost za jakékoli zranění nebo škody způsobené osobám, zvířatům nebo majetku v důsledku nesprávného nebo nepřiměřeného použití.
- Před čištěním nebo údržbou odpojte zařízení od sítě.
- Varování: tento produkt obsahuje materiály, které mohou být škodlivé, pokud jsou likvidovány v životním prostředí.
- Zařízení nesmí být likvidováno jako komunální odpad. Musí být podrobeno samostatnému sběru, se zabránilo znečištění životního prostředí. V souladu se směrnicí 2002/96 a prováděcími národními zákony o likvidaci výrobků s ukončenou životností je nedodržení výše uvedeného sankcionováno zákonem.
- V případě jakýchkoliv oprav se obraťte na autorizované servisní středisko a požádejte je o použití originálních náhradních dílů. Nedodržení výše uvedeného může ohrozit bezpečnost zařízení.
- Pro podrobnosti o záručním servisu prosím kontaktujte svého autorizovaného prodejce.

Beghelli S.p.A. prohlašuje, že rádiový vysílač vyhovuje evropské směrnici 2014/53/EU. Úplné znění prohlášení o shodě pro zařízení je k dispozici na webové stránce: www.beghelli.it/en/technical-area/ tools/download.

Zařízení lze používat v rámci zásad "volného použití".

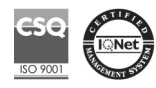

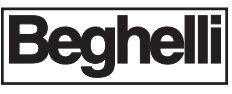

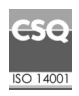

www.beghelli.com BEGHELLI-Elplast,a.s. - Elišky Junkové 498/6 - Brno - Bosonohy 642 00 - Česká republika

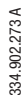